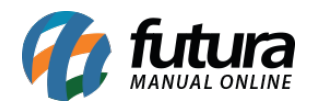

## 1 - Novo campo para cadastrar peso no Frete

**Caminho:** <u>Painel Administrativo > Extensões > Módulos > Aba Formas de Envio > Opção:</u> <u>Frete por faixa de CEP</u>

Nesta versão foi adicionado nas configurações do frete por faixa de CEP a opção para cadastrar o **Peso mínimo** e o **Peso máximo** para cada faixa, conforme exemplo abaixo:

| 🌈 Frete por Faixa    | de Cep             |                |                   |                                                                             |                                                                |                 | Salvar Cancelar         |
|----------------------|--------------------|----------------|-------------------|-----------------------------------------------------------------------------|----------------------------------------------------------------|-----------------|-------------------------|
| Titulo:              | Frete              | CEP            |                   |                                                                             |                                                                |                 |                         |
| Status:              | Habi               | litado 🔻       |                   |                                                                             |                                                                |                 |                         |
| Ordem:               | 0                  |                |                   |                                                                             |                                                                |                 |                         |
| Faixa de Cep Inicial | Faixa de Cep Final | Valor do Frete | Tipo de Desconto: | Valor Mínimo para aplicar frete                                             | Dimensões (Comprimento x Largura x Altura)                     | Tipo de Entrega |                         |
| 01000-000            | 59999-999          | 45,00          | Valor Fixo        | Deixe em branco caso queira<br>que fique disponível para<br>qualquer valor. | Comp: Larg: Alt<br>Peso Minímo (KG): 2.0 Peso Maximo (KG): 2.9 | VAM             | Remover Faixa<br>de Cep |
| 01000-000            | 59999-999          | 55,00          | Valor Fixo 🔻      | Deixe em branco caso queira<br>que fique disponível para<br>qualquer valor. | Comp: Larg: Alt: Peso Minimo (KG): 3.9                         | VAM             | Remover Faixa<br>de Cep |

## 2 - Parametrizado a busca de produtos similares na opção substituir produto na Lista Escolar

**Caminho:** <u>Painel Administrativo > Extensões > Módulos > Papelaria > Lista Escolar</u>

Nas configurações da lista escolar, foi adicionada opções para escolher o tipo de pesquisa dos produtos disponíveis na lista escolar, podendo configurar para filtrar por *Grupo/SubGrupo* ou *Tags*.

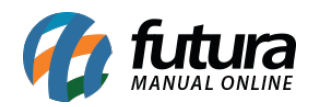

| sta Escolar<br>sipal > Módulos > Lista Escolar                                                                                                    | Cancelar | Salva |
|----------------------------------------------------------------------------------------------------|----------|-------|
|                                                                                                    |          |       |
| Status:                                                                                                    |          |       |
| Desabilitado                                                                                                    |          | •     |
| Exibir no menu:                                                                                                    |          |       |
| Desabilitado                                                                                                    |          | •     |
| Exibir a descrição da lista escolar (Ex.:1º ano - Ensino Fundamental - 2019 - DESCRIÇÃO):                                                                                         |          |       |
| Desabilitado                                                                                                    |          |       |
| Desabilitado                                                                                                    |          |       |
| Desabilitado<br>Pesquisar similares por:<br>☞Grupo/SubGrupo<br>■Tag                                                                                                    |          |       |
| Desabilitado Pesquisar similares por: @Grupo/SubGrupo Tag Link para as listas escolares _ink direto para a tela de listas escolares, pode ser utilizado em um banner por exemplo, |          |       |

## 3 - Nova opção para escolher o Tipo de Paginação

## **Caminho:** <u>Painel Administrativo > Sistema > Configurações > Aba Opções > Itens > Tipo</u> <u>de Paginação</u>

Nesta versão foi adicionado uma nova configuração para que o usuário escolha qual o tipo de paginação será utilizado na Loja Virtual podendo configurar por **Paginação** ou **Botão de Ver Mais**, conforme exemplos abaixo:

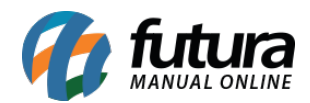

Vaso Redondo Preto

÷

F

R\$ 5,99

- 1

|                                                                                             |             |                           | 0.1                   |         |        | -      | A        |  |
|---------------------------------------------------------------------------------------------|-------------|---------------------------|-----------------------|---------|--------|--------|----------|--|
| Geral                                                                                       | Loja        | Localização               | Opçoes                | Imagens | E-mail | Fraude | Servidor |  |
| ITENS                                                                                       |             |                           |                       |         |        |        |          |  |
| Tipo da Paginação:                                                                          |             |                           | Paginação 🔻           | ]       |        |        |          |  |
| ltens por Página (Loja):<br>Quantidade de itens que serão<br>xibidos por página na loja     |             | 0:                        | Paginação<br>Ver Mais |         |        |        |          |  |
|                                                                                             |             | ue serão<br>a loja        | 12 🔻                  |         |        |        |          |  |
| produtos,                                                                                   | categorias, | etc).                     |                       |         |        |        |          |  |
| Itens por Página (Administração):<br>Quantidade de itens que serão<br>wibides por página pa |             | ninistração):<br>ue serão | 20                    |         |        |        |          |  |
| idministraç<br>tc).                                                                         | ão (vendas  | , clientes,               |                       |         |        |        |          |  |
|                                                                                             |             |                           |                       |         |        |        |          |  |
| PRODU                                                                                       | TOS         |                           |                       |         |        |        |          |  |
| PESQU                                                                                       | ISAR        |                           |                       |         |        |        |          |  |
|                                                                                             |             |                           |                       |         |        |        |          |  |

Vaso Redondo Preto

+

F

R\$ 9,49

- 1

VISUALIZAR MAIS

Vaso Redondo Preto Médio

÷

T

R\$ 6,99

- 1

Vaso Roma Mediano

+

Έł.

R\$ 18,99

- 1

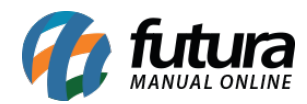

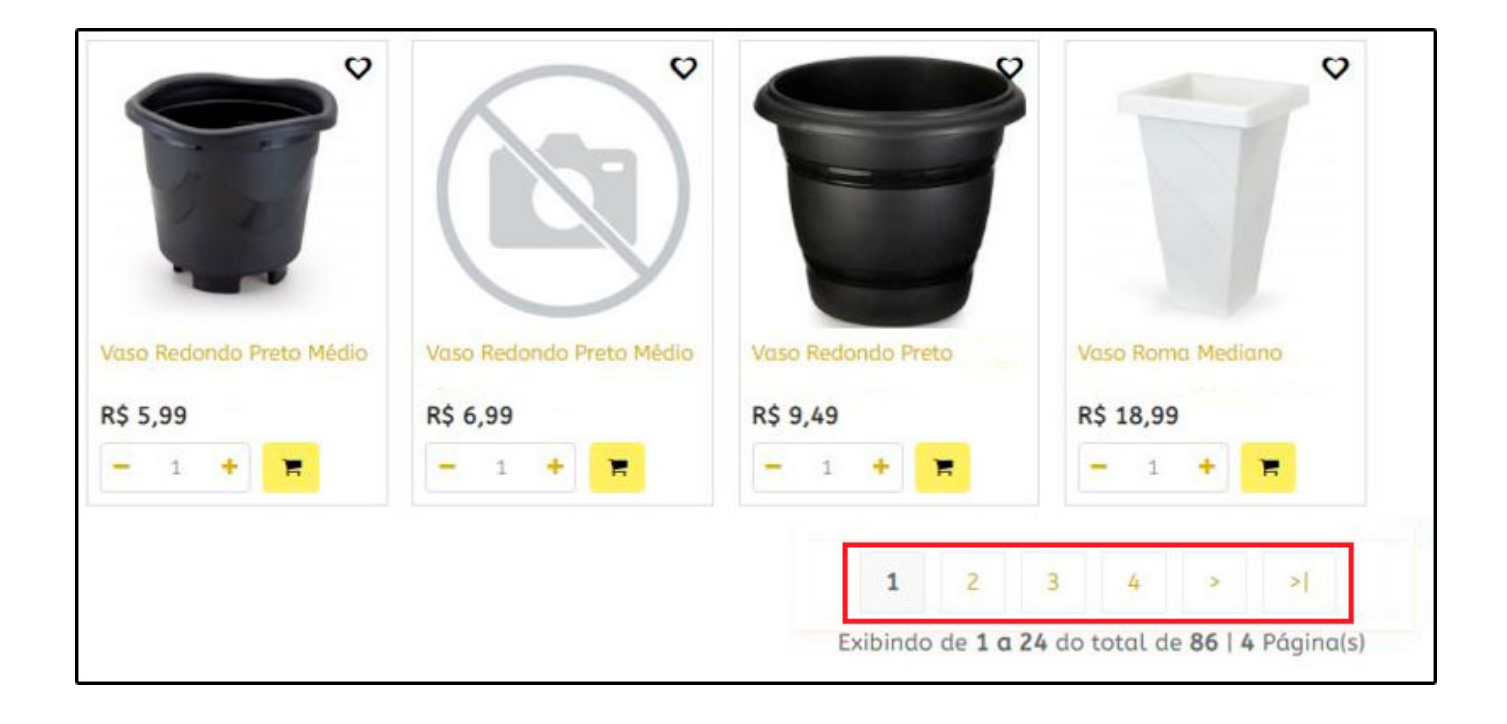